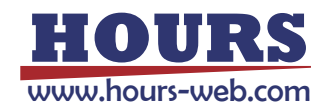

# 相机达不到标称最大帧率

关键字: 帧率、帧率限制

#### \*适用范围: 机器视觉 工业相机

### 目录

| 1. 村 | 目机参数设置                  | 2 |
|------|-------------------------|---|
|      | 1.1 取消相机帧率限制            | 2 |
|      | 1.2 修改相机图像格式            | 2 |
|      | 1.3 调整相机曝光时间            | 3 |
|      | 1.4 检查相机数据包大小(网口相机特有参数) | 3 |
|      | 1.5 恢复相机默认参数            | 4 |
| 2. 秀 | 系统环境设置                  | 4 |
|      | 2.1 网口相机设置              | 4 |
|      | 2.2 USB 相机设置            | 5 |
|      |                         |   |

# 1. 相机参数设置

## 1.1 取消相机帧率限制

打开 MVS 客户端,在 Acquisition Control 属性下关闭帧率控制使能: Acquisition Frame Rate Control Enable

| Acquisition Control              |            |  |  |  |
|----------------------------------|------------|--|--|--|
| Acquisition Mode                 | Continuous |  |  |  |
| Acquisition Stop                 | Execute    |  |  |  |
| Acquisition Burst Frame Count    | 1 *        |  |  |  |
| Acquisition Frame Rate(Fps)      | 65.0000    |  |  |  |
| Acquisition Frame Rate Control E |            |  |  |  |
| Resulting Frame Rate(Fps)        | 9.9411     |  |  |  |

\*相机默认出厂帧率限制为最大帧率 80%

### 1.2 修改相机图像格式

在 MVS 客户端的 Image Format Control 属性下,找到 Pixel Format 参数进行更改

| Reverse X                       | Mono 8                |  |  |
|---------------------------------|-----------------------|--|--|
|                                 | Mono 10               |  |  |
| Reverse Y                       | Mono 12               |  |  |
| Pixel Format                    | RGB 8                 |  |  |
| Pixel Size                      | BGR 8                 |  |  |
| Test Pattern Generator Selector | YUV 422 (YUYV) Packed |  |  |
| Pixel Format                    | YUV 422 Packed        |  |  |
| Format of the pixel data.       | Bayer RG 8            |  |  |
| Node Name: DivelFormat          | Bayer RG 10           |  |  |
| 用户等级:                           | Bayer RG 10 Packed    |  |  |
|                                 | Bayer RG 12           |  |  |
|                                 | Bayer RG 12 Packed    |  |  |

黑白相机修改为 Mono8 彩色相机修改为 Bayer8 \*图像格式需要在停止取流状态下进行修改

### 1.3 调整相机曝光时间

检查是否将曝光参数设置的过大,过大的曝光值会影响帧率,建议曝光参数不超过 1/最大帧率 PS: 例如 MV-CA050-10GM 最大帧率为 23.5,所以设置曝光不超过 42000us。

曝光时间参数设置:在 MVS 客户端的 Acquisition Control 属性下

关闭Exposure Auto:off 调整Exposure Time(us)参数

| Exposure Mode      | Timed     |
|--------------------|-----------|
| Exposure Time Mode | Standard  |
| Exposure Time(us)  | 4200.0000 |
| Exposure Auto      | Off       |

# 1.4 检查相机数据包大小(网口相机特有参数)

GEV SCPD 参数设置: 在 MVS 客户端的 Transport Layer Control 下,找到 GEV SCPS Packet Size 与 GEV SCPD 参数

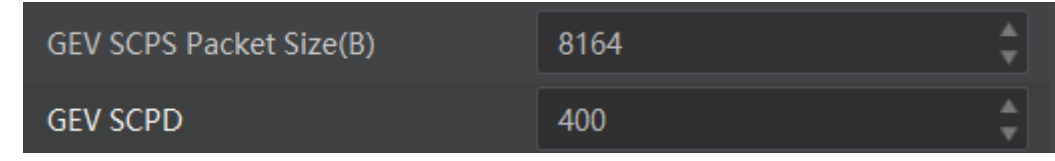

GEV SCPS Packet Size 推荐值 8164

GEV SCPD 默认值 400,当网络传输环境不好时,调大此参数,可以改善丢包,但较大值时,会影响帧率,用户可

2021/06/02/UN3#505//700

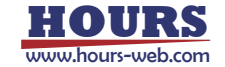

以适当调整该参数的值,观察对帧率影响

### 1.5 恢复相机默认参数

当上述操作,均对帧率提升无明显改善时,可尝试恢复相机默认参数,再重复1-4步操作

找到 MVS 客户端的 User Set Control, 在 User Set Selector 下选择 Default 参数, 在 User Set Load 上 点击 Execute

| <ul> <li>User Set Control</li> </ul> |         |
|--------------------------------------|---------|
| User Set Current                     | 0       |
| User Set Selector                    | Default |
| User Set Load                        | Execute |
| User Set Default                     | Default |

\*需在停止取流状态下操作

# 2. 系统环境设置

# 2.1 网口相机设置

i. 用户需先确认所在环境是否为千兆网卡,检查网络链接速度

| 🏺 以太网 状态 |             |            | ×         |
|----------|-------------|------------|-----------|
| 常规       |             |            |           |
|          |             |            |           |
| 连接       |             |            |           |
| IPv4 连接: |             |            | Internet  |
| IPv6 连接: |             | 无网络        | 各访问权限     |
| 媒体状态:    |             |            | 已启用       |
| 持续时间:    |             |            | 01:11:17  |
| 速度:      |             |            | 1.0 Gbps  |
| 详细信息(E   | )           |            |           |
|          |             |            |           |
|          |             |            |           |
| 活动 ————  |             |            |           |
|          | 已发送 ——      | <b>.</b> _ | 已接收       |
| 字节:      | 731,329,991 | 141,93     | 2,456,925 |
| ♥雇性(P)   | ♥禁用(D)      | 诊断(G)      |           |
|          |             |            | 关闭(C)     |

ii. 开启网卡矩阵。在开始菜单中搜索设备管理器→网络适配器→选择对应网卡→高级→巨型帧,在右侧值

2021/06/02/UN3#505//700

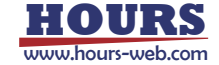

中将参数改成最大,一般是 9014 Bytes

| Realtek                                   | PCIe Gbi                                                | E Family Co                   | ntroller | 性     |        |                 | > |
|-------------------------------------------|---------------------------------------------------------|-------------------------------|----------|-------|--------|-----------------|---|
| 常规                                        | 高级                                                      | 驱动程序                          | 详细信息     | 事件    | 资源     | 电源管理            |   |
| 此网络<br>边选择                                | 各适配器可<br>译它的值。                                          | 「使用下列属                        | 性。在左边    | 卫单击你想 | 見更改的属  | <u></u> ]性,然后在在 | ä |
| 属性(                                       | P):                                                     |                               |          |       | 值(V):  |                 |   |
| 传大大环接接<br>接<br>世<br>保<br>收<br>收<br>能<br>型 | 缓冲区<br>快减减。<br>大学、大学、大学、大学、大学、大学、大学、大学、大学、大学、大学、大学、大学、大 | v2 (IPv4)<br>v2 (IPv6)<br>大伫列 |          | ^     | 9014 E | Bytes           | • |
| 连接<br>流症<br>魔术<br>网络<br>网络                | 速度和双二<br>制<br>封包唤醒<br>地址<br>唤醒和关根                       | 工模式<br>几连接速度                  |          | Ū     |        |                 |   |

iii. 其他网卡参数: 传输缓冲区和接受缓冲区均设置为 2048, 中断节流率设置为极值

# 2.2 USB 相机设置

检查 U 口速度,确认是否为 USB3.0 接口

#### 打开 MVS 客户端→Device Control→USB Speed Mode 中查看是否为 Super Speed

| Device Uptime(s)               | 79009       |  |
|--------------------------------|-------------|--|
| Board Device Type              | 0x1009      |  |
| USB Speed Mode                 | Super Speed |  |
| Device Connection Status       | Active      |  |
| Device Link Current Throughput | 372360320   |  |
| Device Command Timeout         | 300.0000    |  |

USB3.0 : Super Speed

USB2.0: High Spped

如链路速度不对,请更换 USB 接口或线路,反复插拔操作

2021/06/02/UN3#505//700

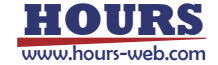